- 1. Go to https://wapps1.csueastbay.edu/web-payment/
- 2. Sign in with your NetID and password.

NOTE: if you wish to pay by International Bank Transfer under the "International Bank Transfers" there are two options for you to choose from at the bottom of the page.

| CSUE                  | B Web                 | Payment Po        | ortal |
|-----------------------|-----------------------|-------------------|-------|
|                       | NetID                 |                   |       |
|                       | Password              |                   |       |
|                       | S                     | Sign in           |       |
|                       | Forgot <mark>N</mark> | etID or password? |       |
| International Bank    | <b>Fransfers</b>      |                   |       |
| All nations (except ( | China)                |                   |       |
| China                 |                       |                   |       |

3. A new window will open. Click on "Make a payment" on the lower right-hand portion of your screen:

| EAST BAY they is the flat | Overview                                                                                               | 4 <b>0</b> |
|---------------------------|----------------------------------------------------------------------------------------------------|------------|
| My Account Overview       | California State University Hayward (East Bay)                                                         |            |
| Make a Payment            | Summary                                                                                                |            |
| $\bigcirc$ Sign Out       | Please log in to <u>MyCSUEB</u> and look up your most up-to-date \$ amount that you owe.               |            |
|                           |                                                                                                    |            |
|                           | Do you want                                                                                            |            |
|                           | Do you know someone that would<br>like to help you gay? Invite them to<br>have access to your account! |            |
|                           |                                                                                                    |            |
|                           | Make a                                                                                                 | payment    |

### 4. Choose "ONLINE PMT-CHOOSE AMT"

| onentation for Non-Students | Pre-Enrollment Payment     |
|-----------------------------|----------------------------|
| amily / Parent & Guests     | For New Undergraduate Only |
| iew category                | View category              |
| ONLINE PMT-CHOOSE AMT       |                            |
|                             |                            |
|                             |                            |

5. On the right-hand side an "Amount" box will appear. Enter the amount you wish to pay in this box/area and when finished, click on "Add to payment" in the lower right-hand of your screen:

| EAST BAY mergen the files |             |                                  | Send a payer invitation    | <sup>Overview</sup><br>Item details |           |
|---------------------------|-------------|----------------------------------|----------------------------|-------------------------------------|-----------|
| Mb My Account             | Available i | tems                             |                            | ONLINE PMT-CHOOSE AMT               |           |
| Overview                  |             | Orientation for Non-<br>Students | Pre-Enrollment Payment     | \$100.00                            |           |
| L Make a Payment          |             | Family / Parent & Guests         | For New Ondergraduate Only | Amount                              |           |
| ड्ड Transactions          |             |                                  |                            | \$100.00                            | $\otimes$ |
| $\bigcirc$ Sign Out       | Recent tra  | nsactions                        |                            | ONLINE PMT-CHOOSE AMT               |           |
|                           | Date        | Description                      |                            |                                     |           |
|                           | 12/8/20     | 20000 REGULAR PAYMENT            |                            |                                     |           |
|                           |             |                                  |                            | Cancel Add to payn                  | nent      |

6. Then SCROLL ALL THE WAY DOWN to the bottom of the next page and click on "Continue":

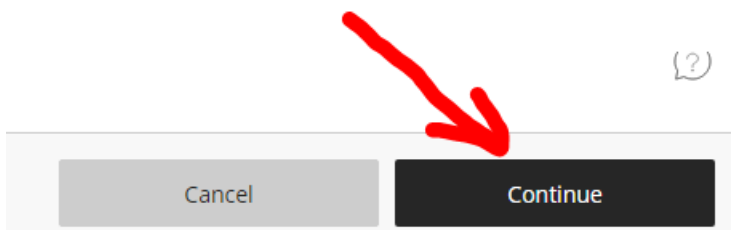

7. On this screen, you are provided with three payment methods. Under "Payment method" choose one of the three available options.

| Pay amount                                                           |                                                                  | Payment method         |        |              |
|----------------------------------------------------------------------|------------------------------------------------------------------|------------------------|--------|--------------|
|                                                                      | Но                                                               | w would you like to pa | ıy?    |              |
|                                                                      | Payment amount<br>\$10                                           |                        |        |              |
|                                                                      | * Payment method<br>Select                                       |                        | (      | $\mathbf{O}$ |
|                                                                      | New credit or debit card<br>New bank account<br>Foreign currency |                        |        |              |
| $\begin{bmatrix} \Omega \\ 0 \end{bmatrix}$ Secure encrypted payment |                                                                  |                        | Cancel | Continue     |

### Option 1:

New Credit or debit card - Enter the payment information and click the "Continue" button.

| New credit or debit o   | ard                 |          |      |            |       |            |  |
|-------------------------|---------------------|----------|------|------------|-------|------------|--|
|                         | AMERICAN<br>EXPRESS | DISCOVER | JCB  | MasterCard | VISA  |            |  |
| Enter credit card infor | mation              |          |      |            |       |            |  |
| 5454 5454 5454 5454     | 1                   |          |      |            |       | MasterCara |  |
| 5454545454545454        | *                   |          |      |            |       |            |  |
| * Expiration date       |                     |          | * Se | curity cod | e (1) |            |  |
| 01 / 23                 |                     |          | 99   | 9          |       |            |  |
| * Zip/Postal code       |                     |          |      |            |       |            |  |
| 94542                   |                     |          |      |            |       |            |  |
|                         |                     |          |      |            |       |            |  |
| Save card for futu      | re use              |          |      |            |       |            |  |
|                         |                     |          |      |            | -     |            |  |
|                         |                     |          |      |            |       |            |  |

### Review and accept the terms and conditions, then click the "Continue" button

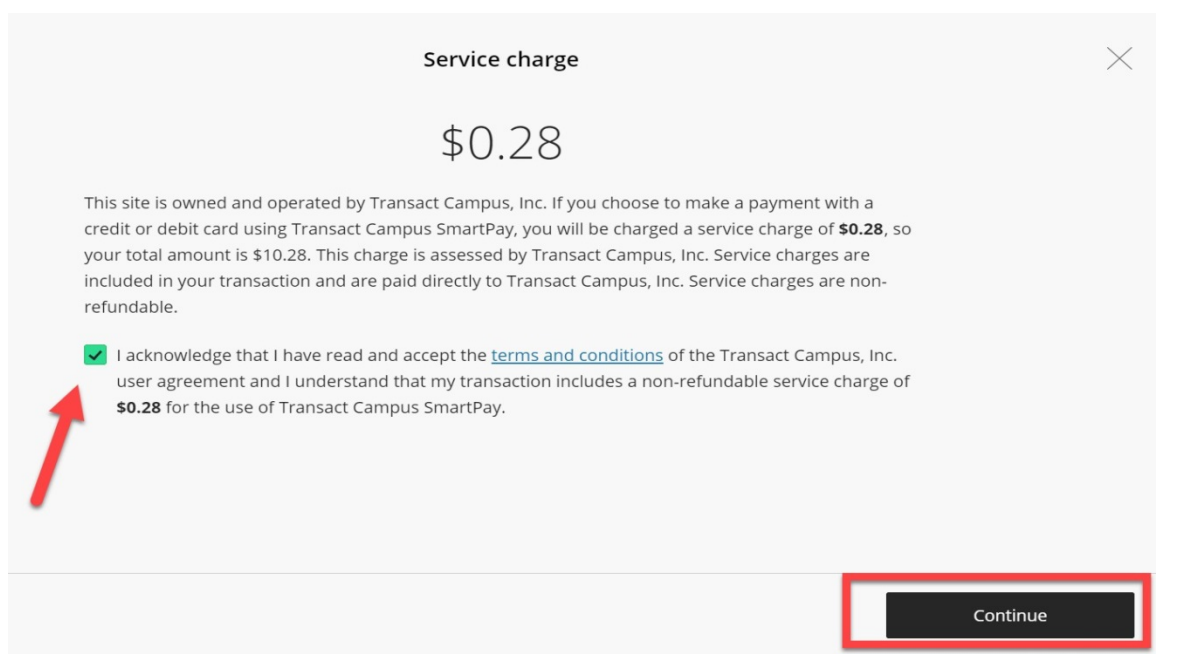

Enter your email address, review the amount you wish to pay, if correct, select "Pay" button.

| <u>Chang</u><br>\$10.00<br><b>\$10.00</b><br>\$0.28<br>\$10.28 |
|----------------------------------------------------------------|
| \$10.00<br>\$10.00<br>\$0.28                                   |
| <b>\$10.00</b><br>\$0.28                                       |
| \$10.28                                                        |
| Change                                                         |
| VISA                                                           |
|                                                                |
|                                                                |
|                                                                |

You can click "Cancel" if you wish to cancel the transaction.

# Option 2:

| $\rightarrow$ | New bank account                        | •                |
|---------------|-----------------------------------------|------------------|
|               |                                         |                  |
|               | Enter check information                 |                  |
|               | * Account holder name                   |                  |
| $\rightarrow$ | 1                                       |                  |
| [             | * Account type                          |                  |
|               | Savings                                 |                  |
|               | * Routing transit number ①              |                  |
|               |                                         |                  |
|               | * Bank account number (i) * Confirm ban | k account number |
| L             |                                         |                  |
|               | Save bank account for future use        |                  |

New Bank account (eCheck) - Enter the payment information:

Review and agree to the term and conditions, click on the "Continue" button.

| Bank account terms and conditions<br>By checking the box below, you authorize California State Un<br>withdraw payment for the amount indicated from your accou<br>authority to withdraw funds from the deposit account selecte<br>electronic transaction (also called an ACH transaction), the pa<br>withdrawn from your account on the payment date. | iversity, East Bay to<br>unt. You represent you have<br>ed. Because this is an<br>ayment funds may be |          |
|----------------------------------------------------------------------------------------------------|----------------------------------------------------------------------------------------------------|----------|
| ✓ I agree                                                                                                    |                                                                                                    |          |
|                                                                                                    | Cancel                                                                                                | Continue |

Enter your email address, review the amount you wish to pay, if correct, select "Pay" button.

|                        |              |        | ]        |
|------------------------|--------------|--------|----------|
| Summary                |              | Change | 2        |
| ONLINE PMT-CHOOSE AMT  |              | \$ .00 |          |
| Total                  |              | \$00   |          |
| Payment details        |              | Change | 2        |
| Account holder name    | Minut Schutz |        |          |
| Account type           | Checking     |        |          |
| Routing transit number | 21262        |        |          |
| Bank account number    |              |        |          |
| Bank                   |              |        |          |
|                        | Ca           | ncel   | Pay \$10 |

# Option 3:

Foreign Currency - Review the provided information and Click on "Continue".

| How would you like to pa                                                                                                    | ay?                                                                                                    |          |
|----------------------------------------------------------------------------------------------------|----------------------------------------------------------------------------------------------------|----------|
| Payment amount                                                                                                    |                                                                                                    |          |
| > Payment method                                                                                                    |                                                                                                    |          |
| Foreign currency                                                                                                    | •                                                                                                    |          |
| International payments are processed by Western Union. To a<br>information will be provided to Western Union and you will be<br>website. Your activity on Western Union's website is governed<br>policy found at https://www.westernunion.com/us/en/privacy | complete your payment, your<br>e directed to the Western Union<br>d by the Western Union privacy<br>statement.html |          |
|                                                                                                    | Cancel                                                                                                    | Continue |

Under "Paying fees from" click the dropdown menu to select a country. Review the amount and click "Get a quote".

| PAY<br>W | STUDENT FEES<br>TH YOUR HOME<br>CURRENCY | K       |                                |                          |
|----------|------------------------------------------|---------|--------------------------------|--------------------------|
|          | Paying fees from                         | $\odot$ |                                |                          |
|          | Amount Due<br>USD                        | 10      | CALIFORNI<br>UNIVER<br>E A S T | A STATE<br>SITY<br>B A Y |
|          | Get a quote                              |         |                                |                          |

Review the provided options and click on "Select" button.

| WesternUnion \\\WU |      | CHECKOUT |
|--------------------|------|----------|
| Step 1 of 4        | <br> |          |

1. Choose a way to pay

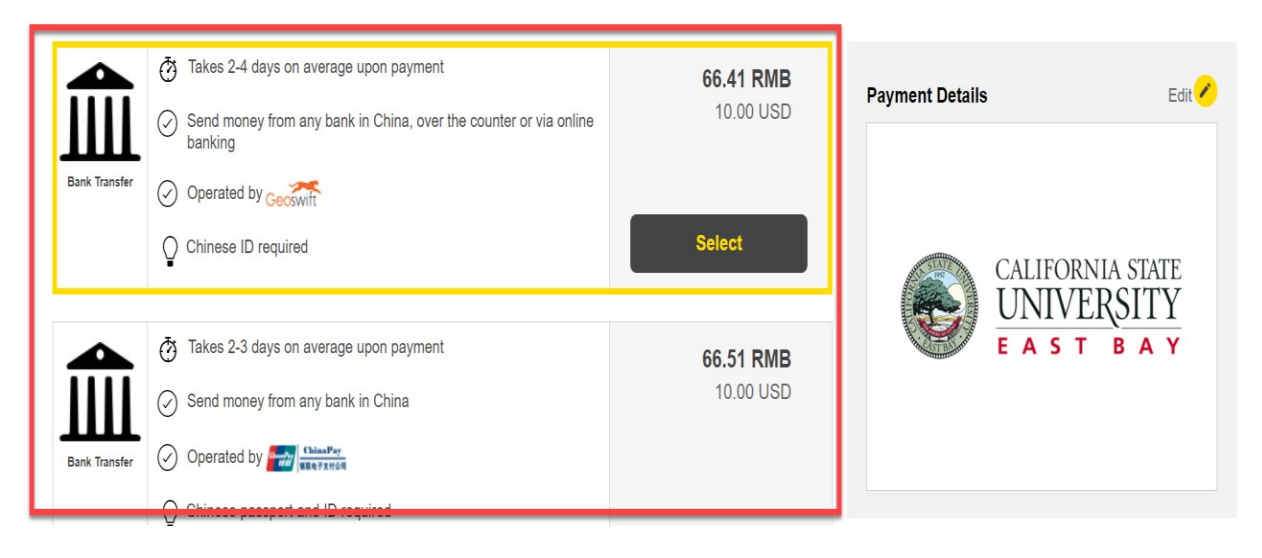